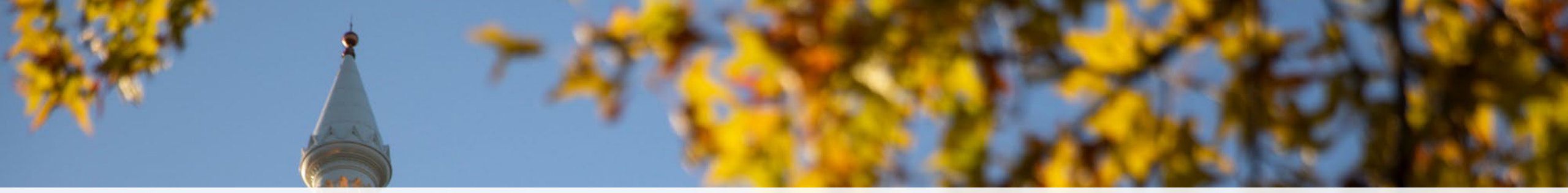

# **Early Registration Information**

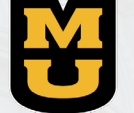

College of Engineering University of Missouri

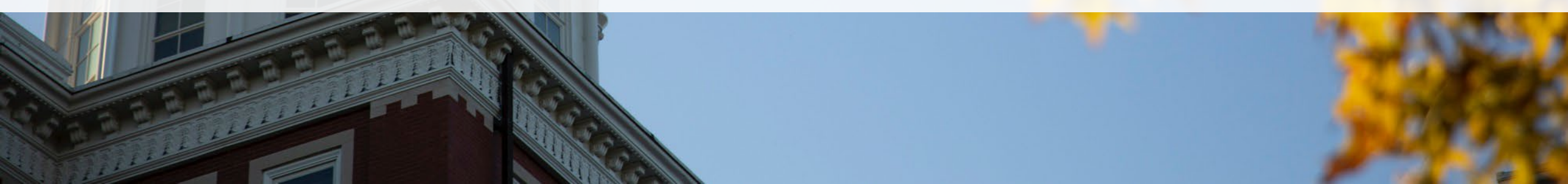

## Agenda

- Mizzou Early Registration Dates Slides 3-4
- How to find your Enrollment Date in MyZou Slides 5-7
- Holds Advising, Cashiers, Student Health Slides 8-11
- Understanding Which Courses to enroll in <u>Slides 12-17</u>
- How to use the MyZou Schedule Planner Slides 18-26
- How to use your MyZou Shopping Cart Slides 27-31
- How to schedule your advising appointment in MU Connect <u>Slides 32-35</u>
- What will happen at your advising meeting? <u>Slide 36</u>

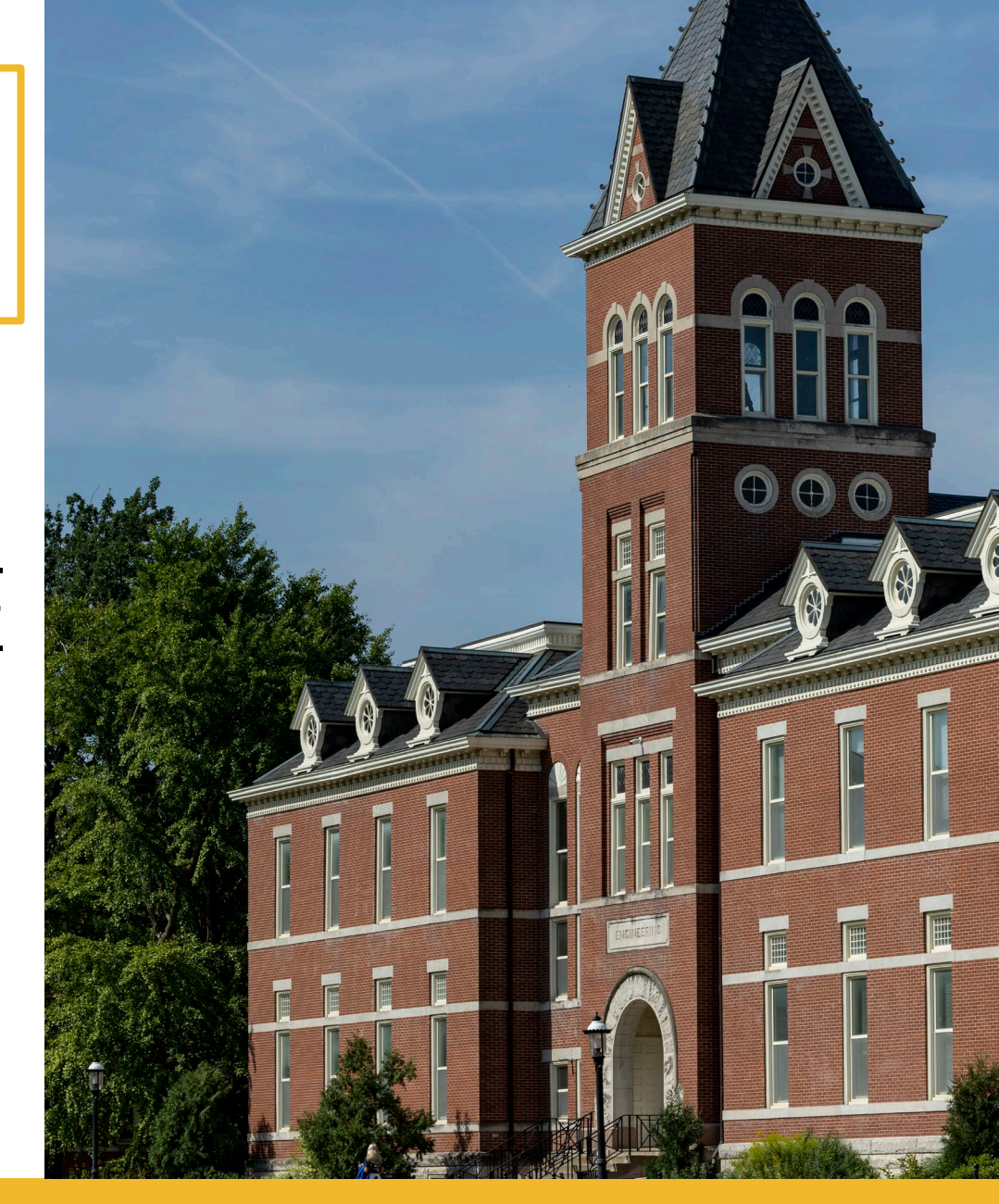

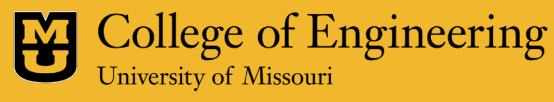

## Early Registration Dates (Campus Timeline)

## **Mizzou Registration Dates (Campus Timeline)**

- Registration for Fall courses (always in March)
- Registration for Spring (Always late October-mid November)
- Your enrollment dates are set by the Office of the University Registrar, and you can view them in MyZou (usually a couple of weeks prior to start of campus registration) <u>https://registrar.missouri.edu/academic-calendar/</u>
- You will be notified by email when your registration date is able to be viewed (usually a couple of weeks prior to start of registration)

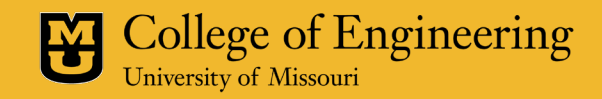

## How to find your specific Enrollment Date in myZou

## How to find your specific Enrollment Date in myZou

| - <b>S</b> | myZou             | All 👻 Search in All Content | Q                      |                      | ଜ | : | $\oslash$ |
|------------|-------------------|-----------------------------|------------------------|----------------------|---|---|-----------|
| Stuc       | dent Center 🔻     |                             |                        |                      |   | < | >         |
|            | Manage Classes    | Academic Records            | Academic Progress      | Personal Information |   |   |           |
|            | Financial Account | Financial Aid               | Secure Document Upload | Notifications        |   |   |           |
| ©<br>©     |                   |                             |                        | Hold 1 Message 1     |   |   |           |

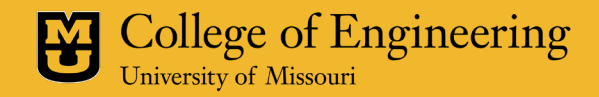

#### How to find your specific Enrollment Date in myZou (cont.)

| Student Center          |                               |                                     | Student Manage Classes |
|-------------------------|-------------------------------|-------------------------------------|------------------------|
| Q Class Search          | 2022 Fall Semester   Undergra | duate   Univ of Missouri - Columbia |                        |
| Browse Course Catalog   | Open Enrollment Dates by Se   | ssion                               |                        |
|                         | Session                       | Begins On                           | Last Date to Enroll    |
| Enrollment ^            | Regular Academic Session      | August 15, 2022                     | August 29, 2022        |
| Enrollment Dates        | Eight Week - First            | August 15, 2022                     | August 24, 2022        |
| Shopping Cart           | Fight Week Second             | August 15, 2022                     | October 10, 2022       |
| Add Classes             | Eight week - Second           | August 15, 2022                     | October 19, 2022       |
| Edit a Class            | Part of Term - Varying Dates  | August 15, 2022                     | December 14, 2022      |
| Drop Classes            | Self-paced Sixteen week       | August 15, 2022                     | September 19, 2022     |
| Cross Campus Enrollment | Self-paced                    | October 25, 2022                    | October 25, 2022       |

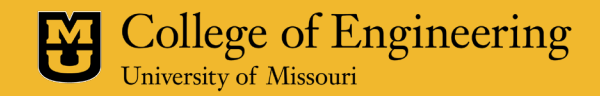

## Holds – Advising, Cashiers, Student Health

## Holds – Advising, Cashiers, Student Health

- College of Engineering: Early Registration
  - This will be removed during your ENGR advising meeting
- Non-Engineering Holds:
  - Cashiers, Citizenship, Title IX, Student Health, etc (Your ENGR Advisor cannot remove these holds.)
- It is best to have all Non-ENGR holds removed before you meet with your advisor. Check the details of the hold in MyZou for instructions.

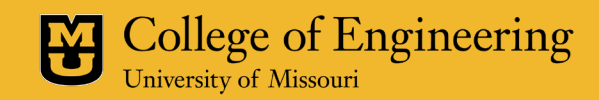

#### Holds – Advising, Cashiers, Student Health (cont.)

| A. | <sup>₽</sup> myZou | All               | Search in All Content | С                      |                      | : | $\oslash$ |
|----|--------------------|-------------------|-----------------------|------------------------|----------------------|---|-----------|
| s  | itudent Center 🔻   |                   |                       |                        |                      | < | >         |
|    |                    | Manage Classes    | Academic Records      | Academic Progress      | Personal Information |   |           |
| Q  |                    | Financial Account | Financial Aid         | Secure Document Upload | Notifications        |   |           |

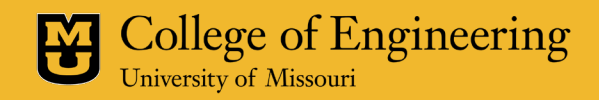

## Holds – Advising, Cashiers, Student Health (cont.)

| Student Center             |           | Student Task and Notifications |     |                                |                                   |          |            |          |            |
|----------------------------|-----------|--------------------------------|-----|--------------------------------|-----------------------------------|----------|------------|----------|------------|
| Ξ To Do List               | Item List |                                | _   |                                |                                   |          |            |          |            |
| <b>A</b> 11 11             | Hold Item | Amount                         |     | Institution                    | Start Term                        | End Term | Start Date | End Date | Department |
| O Holas                    | Past Due  | 2,358.42                       | USD | Univ of Missouri -<br>Columbia | Begin Term - Srvc<br>Indicatr Use |          | 04/14/2022 |          |            |
| Campus Policy Agreements   |           |                                |     |                                |                                   |          |            |          |            |
| V Gampus Folicy Agreements | _         |                                |     |                                |                                   |          |            |          |            |
|                            |           |                                |     |                                |                                   |          |            |          |            |
|                            |           |                                |     |                                |                                   |          |            |          |            |
|                            |           |                                |     |                                |                                   |          |            |          |            |
|                            |           |                                |     |                                |                                   |          |            |          |            |
|                            |           |                                |     |                                |                                   |          |            |          |            |
|                            |           |                                |     |                                |                                   |          |            |          |            |

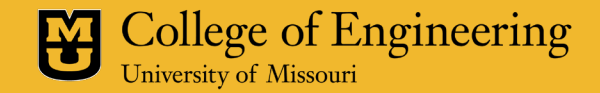

## Understanding which Courses to Enroll in

## **Understanding which Courses to enroll in:**

- Each Engineering degree requires specific courses. Here are 2 website locations you can go to in order to verify the required courses for your degree and check your progress towards completion of that degree.
  - <u>MU Course Catalogue</u>: On this site, find your specific engineering degree field on left hand margin of the page. Once you've clicked on your specific degree, you can select Undergraduate and look at the required courses. <u>https://nextcatalog.missouri.edu/collegeofengineering/</u>
  - Cross-reference with your Degree Audit: Your degree audit reflects the required courses in the catalogue, and also shows your progress by using a color-coding system. <u>https://registrar.missouri.edu/degrees-audits/degree-audits/</u> (After clicking on link, scroll down to the student section and click "<u>here</u>". This will take you to your degree audit.

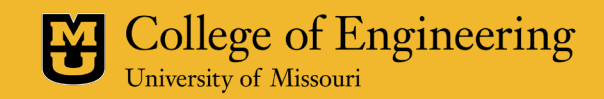

#### **Understanding Your Degree Audit**

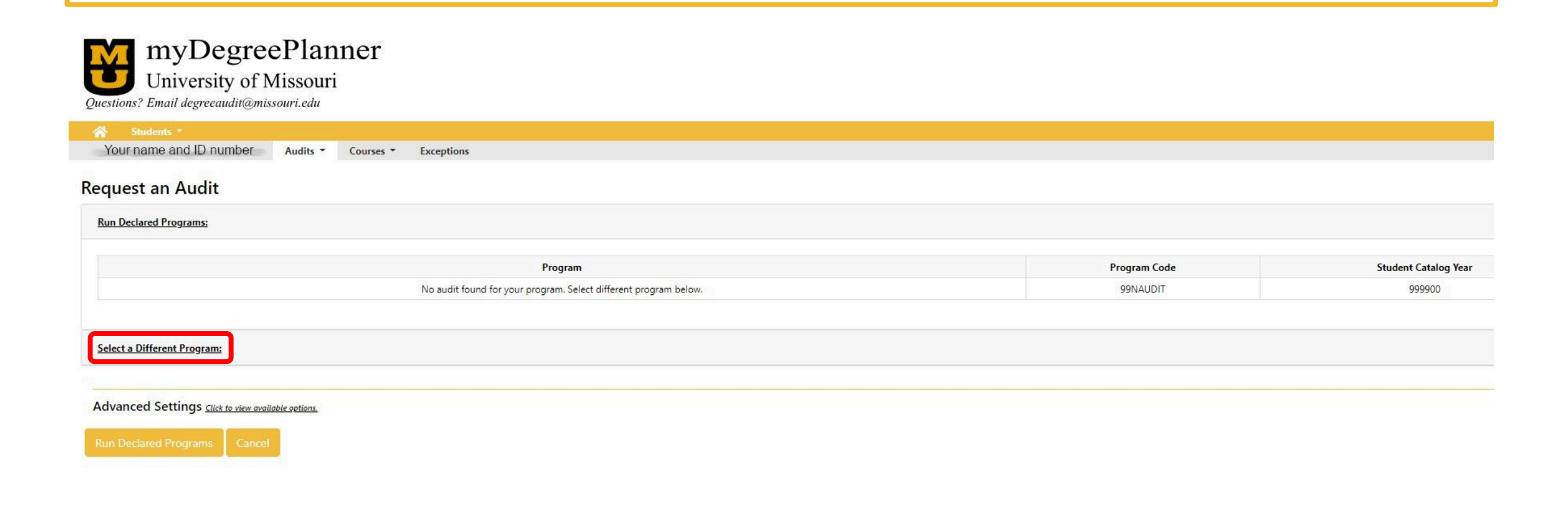

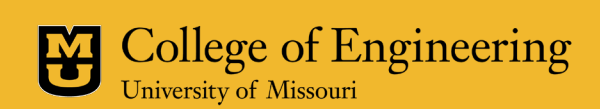

#### **Understanding Your Degree Audit** (cont.)

|                               | imber Audits Courses * Exceptions                             |   |  |
|-------------------------------|---------------------------------------------------------------|---|--|
| equest an Audi                | t                                                             |   |  |
| Run Declared Programs:        |                                                               |   |  |
| Select a Different Program    | n.                                                            |   |  |
| <u>Secto Sincicia Program</u> |                                                               |   |  |
| Selecting a degree progra     | m here will not change the student's declared degree program. |   |  |
|                               |                                                               |   |  |
| Academic Unit                 | Engineerng                                                    | ~ |  |
| Degree Type                   | Pachalar                                                      |   |  |
|                               | Bachelor                                                      |   |  |
|                               |                                                               |   |  |
| Program                       | Mechanical Engineering (BSME) - 38600024                      |   |  |
| Program                       | Mechanical Engineering (BSME) - 38600024                      |   |  |
| Degree Type                   | Bachelor                                                      |   |  |

Advanced Settings Click to view available options.

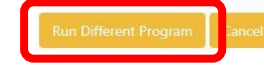

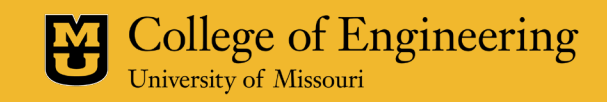

## **Understanding your degree audit** (cont.)

|               | myDegreePlanner                                                                                                    |              |                                            |              |                  | William Nelsen         |
|---------------|----------------------------------------------------------------------------------------------------|--------------|--------------------------------------------|--------------|------------------|------------------------|
| Questions?    | University of Missouri<br>Email degreeaudit@missouri.edu                                                                                              |              |                                            |              |                  | Select your style: 🔴 🌑 |
| 🖌 St          | idents *                                                                                                    |              |                                            |              |                  | Utilities * 🔹 🔹        |
| Your nam      | ne and ID number Audits  Courses  Exceptions                                                                                                    |              |                                            |              |                  |                        |
|               |                                                                                                    |              | Your Name<br>Mechanical Engineering (BSME) |              |                  | Request Audit          |
| Prepared      | On 09/06/2022 04:16 PM                                                                                                    | Program Code | 38600024                                   | Catalog Year | Fall 2022        |                        |
| Student       | D Your ID number                                                                                                    |              |                                            | Job ID       | 2224916161672614 |                        |
| Audit Re      | sults Course History Exceptions Markers                                                                                                    |              |                                            |              |                  | Enter Exception Mode   |
| ⊡ <u>Op</u> r | An All Sections Close All Sections<br>PLAN / SUBPLAN ADVISOR ED                                                                                       | (PGRAD       |                                            |              |                  | Orinter Friendly       |
|               | Non-Degree-N-DG                                                                                                    |              |                                            |              |                  |                        |
|               | AT LEAST ONE REQUIREMENT BELOW NOT MET                                                                                                    |              |                                            |              |                  |                        |
| >             | Report generated using what-if functionality.<br>Program and/or catalog year may be different from<br>what is currently assigned to student in myZou. |              |                                            |              |                  |                        |
| >             |                                                                                                    |              |                                            |              |                  |                        |
|               | GENERAL EDUCATION REQUIREMENTS                                                                                                    |              |                                            |              |                  |                        |
|               | For additional information, please<br>click here.                                                                                                    |              |                                            |              |                  |                        |
| > 🔽 1         | Math and Quantitative Reasoning [ ^C- # ]                                                                                                    |              |                                            |              |                  |                        |
| > 🔽 2         | English Expectition and Argumentation [ $\Delta C_{\rm eff}$ # ]                                                                                      |              |                                            |              |                  |                        |
|               | English Exposition and Argumentation [ "C- # ]                                                                                                    |              |                                            |              |                  |                        |

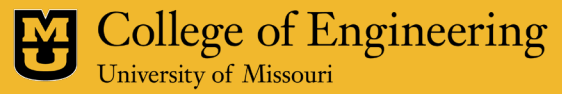

#### How to find/use your 4-year plan/degree audit (cont.)

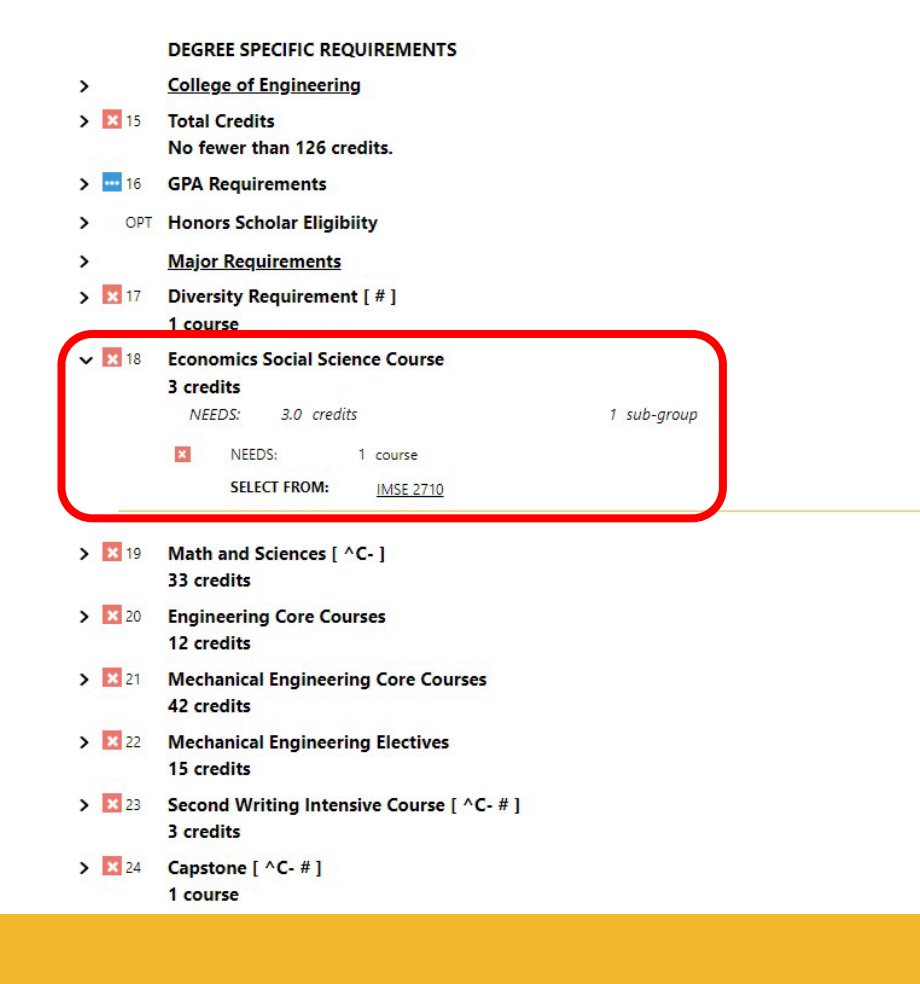

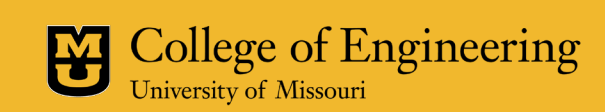

## How to use the Schedule Planner

#### How to use the Schedule Planner

| 4            | 📚 myZou           | All - Search in All Content |                        | Q                    | ଜ | : | $\oslash$ |
|--------------|-------------------|-----------------------------|------------------------|----------------------|---|---|-----------|
|              | Student Center 🔻  |                             |                        |                      |   | < | >         |
|              | Manage Classes    | Academic Records            | Academic Progress      | Personal Information |   |   |           |
|              | Financial Account | Financial Aid               | Secure Document Upload | Notifications        |   |   |           |
| 0            |                   |                             |                        |                      |   |   |           |
| $\heartsuit$ |                   |                             |                        | Hold 1 Message 1     |   |   |           |

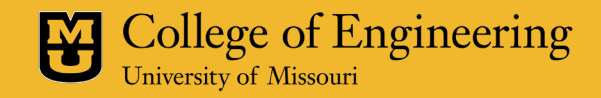

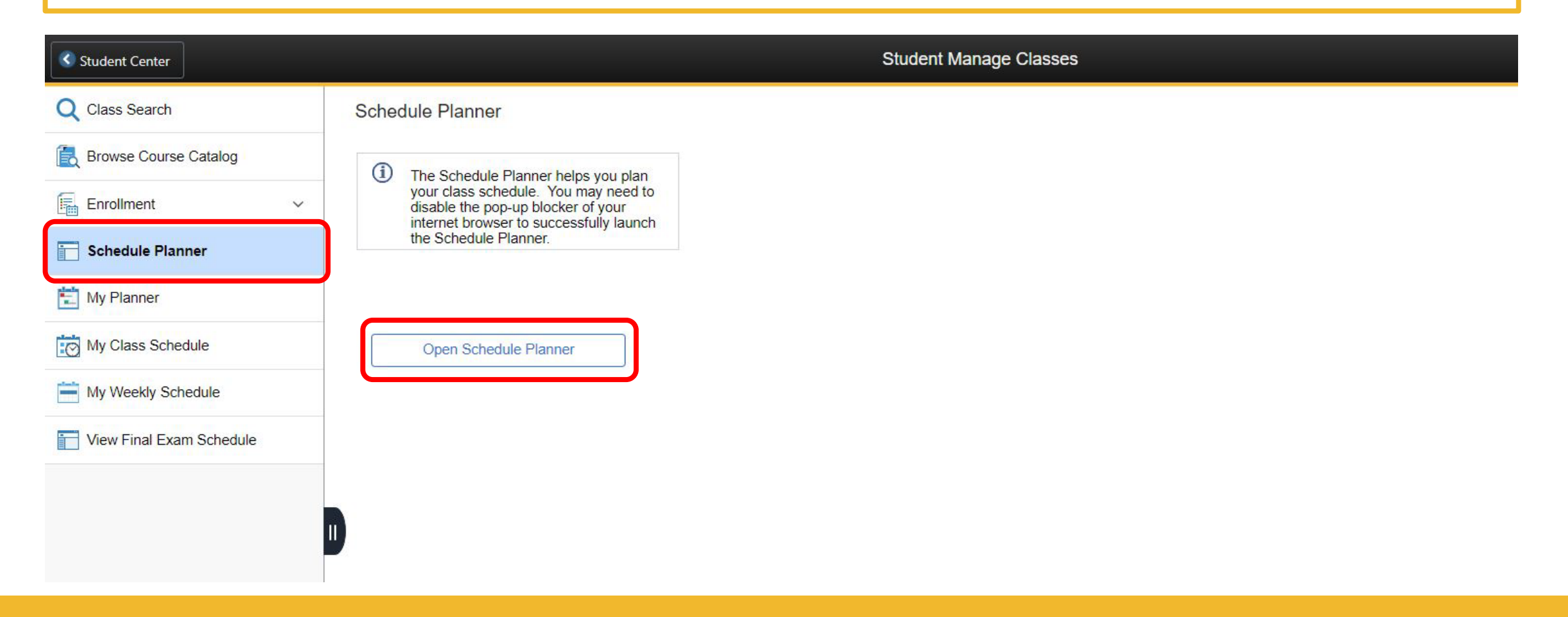

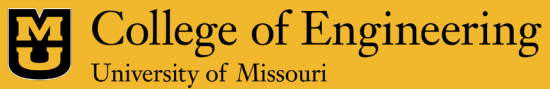

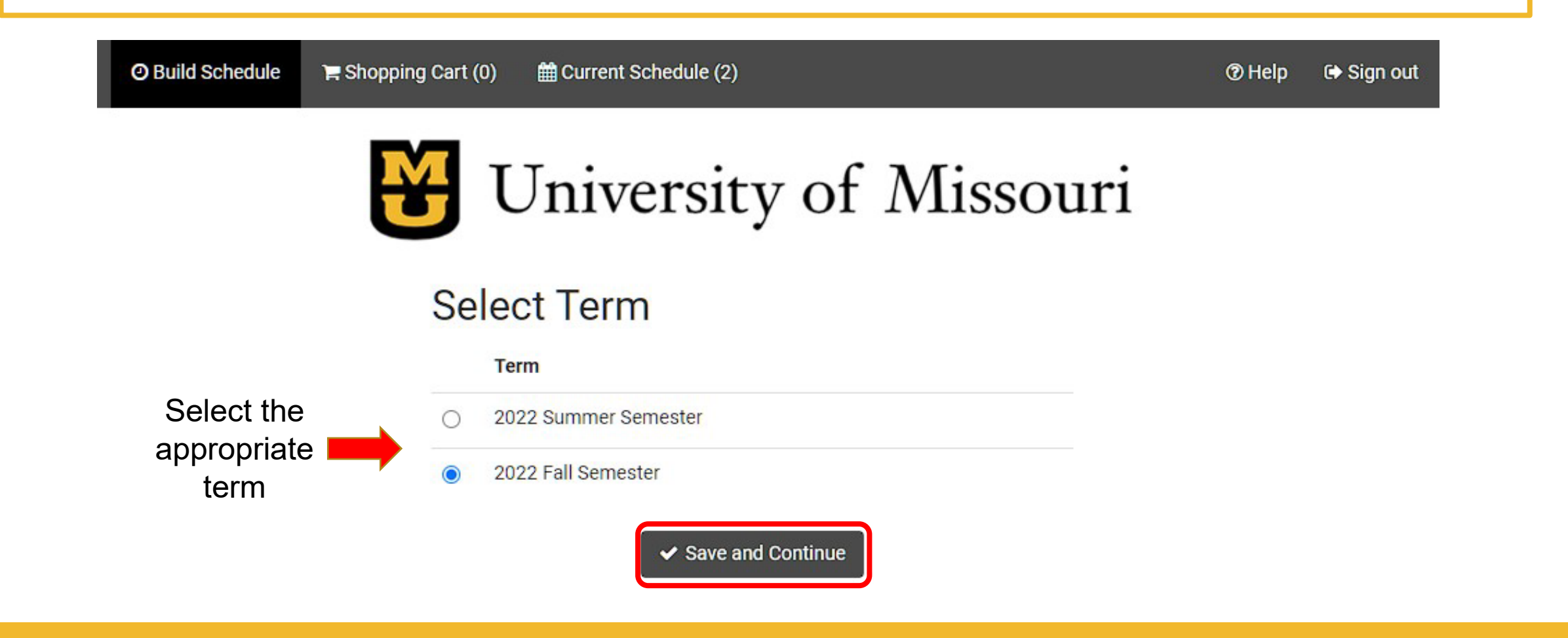

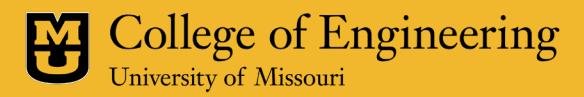

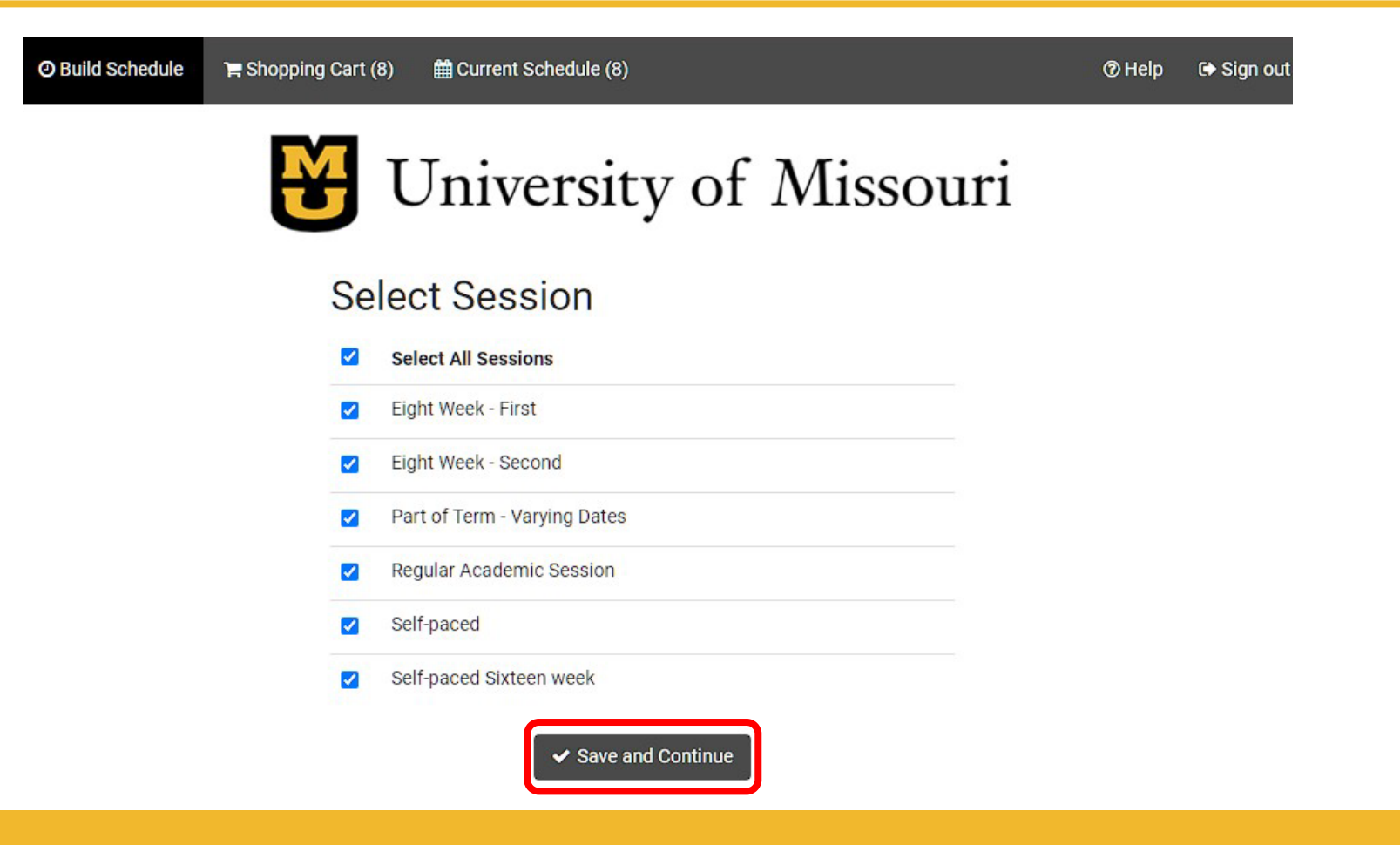

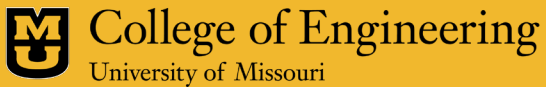

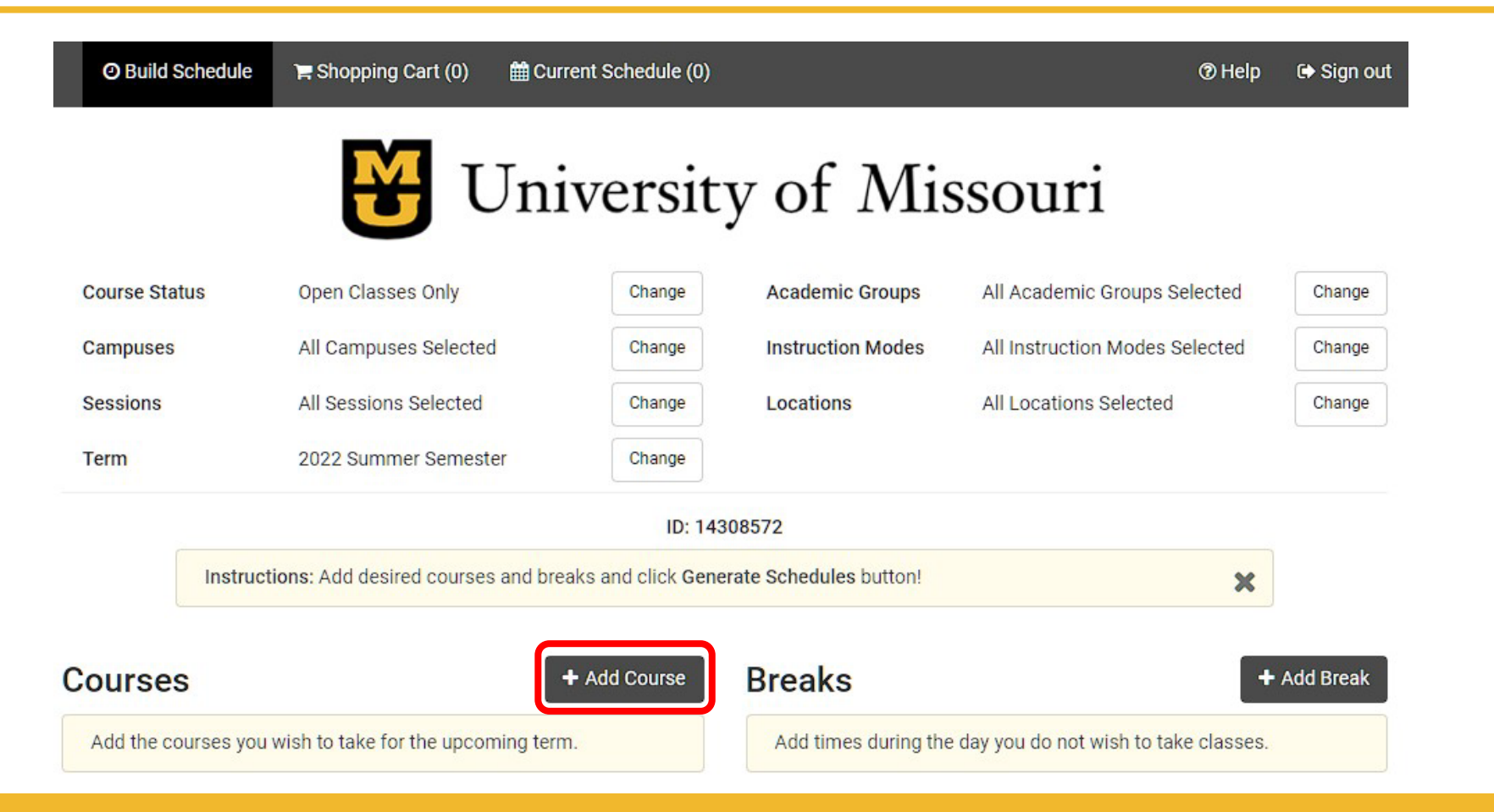

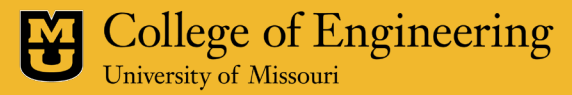

| Subject                                  | Search By Attribute                                                                                              | Search By Instructor                                                                                          | By Class Number                                                                                             | С                      | ourses                                     |   |
|------------------------------------------|----------------------------------------------------------------------------------------------------|----------------------------------------------------------------------------------------------------|----------------------------------------------------------------------------------------------------|------------------------|--------------------------------------------|---|
|                                          | Subject                                                                                                    | ENGLSH - English                                                                                              |                                                                                                    | -                      | Physics 2750<br>UNIVERSITY PHYSICS 1       | × |
|                                          | Course                                                                                                    | 1000 - WRITING & RH                                                                                           | ETORIC                                                                                                    | -                      | Mathematics 1700<br>CALCULUS 2             | × |
|                                          |                                                                                                    |                                                                                                    |                                                                                                    |                        | B History 1200<br>SURV AM HISTORY SNC 1865 | × |
| Engli                                    | ish 1000 - WRITING & I                                                                                           | RHETORIC                                                                                                    |                                                                                                    |                        | English 1000<br>WRITING & RHETORIC         | * |
| Empl<br>readi<br>cours<br>cours<br>recor | hasizes rhetorical kno<br>ing, researching, drafti<br>ses. Successful comp<br>sework and prior to en<br>mmended. | wledge and writing as a<br>ng, revising, and reflect<br>letion of English 1000 v<br>rolling in Writing Intens | a process, including inv<br>ing, applicable to all co<br>vithin the first 40 hours<br>ive courses is highly | enting,<br>llege<br>of | <b>†</b>                                   |   |

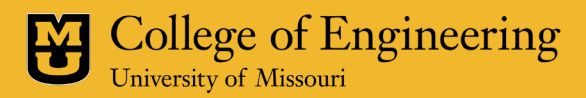

| ject                                     | Search By Attribute                                                                                                    | Search By Instructor                                                                                                    | By Class Number                                                                                               |                       | Cou | rses                                     |   |
|------------------------------------------|----------------------------------------------------------------------------------------------------|----------------------------------------------------------------------------------------------------|----------------------------------------------------------------------------------------------------|-----------------------|-----|------------------------------------------|---|
|                                          | Subject                                                                                                    | ENGLSH - English                                                                                                    |                                                                                                    | •                     | 0   | Physics 2750<br>UNIVERSITY PHYSICS 1     | * |
|                                          | Course                                                                                                    | 1000 - WRITING & RH                                                                                                    | HETORIC                                                                                                    | •                     | 0   | Mathematics 1700<br>CALCULUS 2           | ۲ |
|                                          |                                                                                                    |                                                                                                    |                                                                                                    |                       | 0   | History 1200<br>SURV AM HISTORY SNC 1865 | 8 |
| Engli<br>Empl<br>readi<br>cours<br>cours | sh 1000 - WRITING & I<br>hasizes rhetorical kno<br>ing, researching, drafti<br>ses. Successful comp<br>sework and prior to en | RHETORIC<br>wledge and writing as a<br>ng, revising, and reflect<br>letion of English 1000 v<br>rolling in Writing Intens | a process, including inve<br>ing, applicable to all co<br>within the first 40 hours<br>sive courses is highly | enting,<br>lege<br>of | 6   | English 1000<br>WRITING & RHETORIC       | 8 |

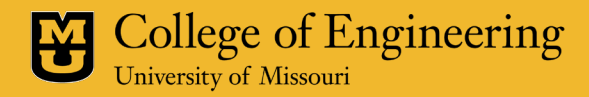

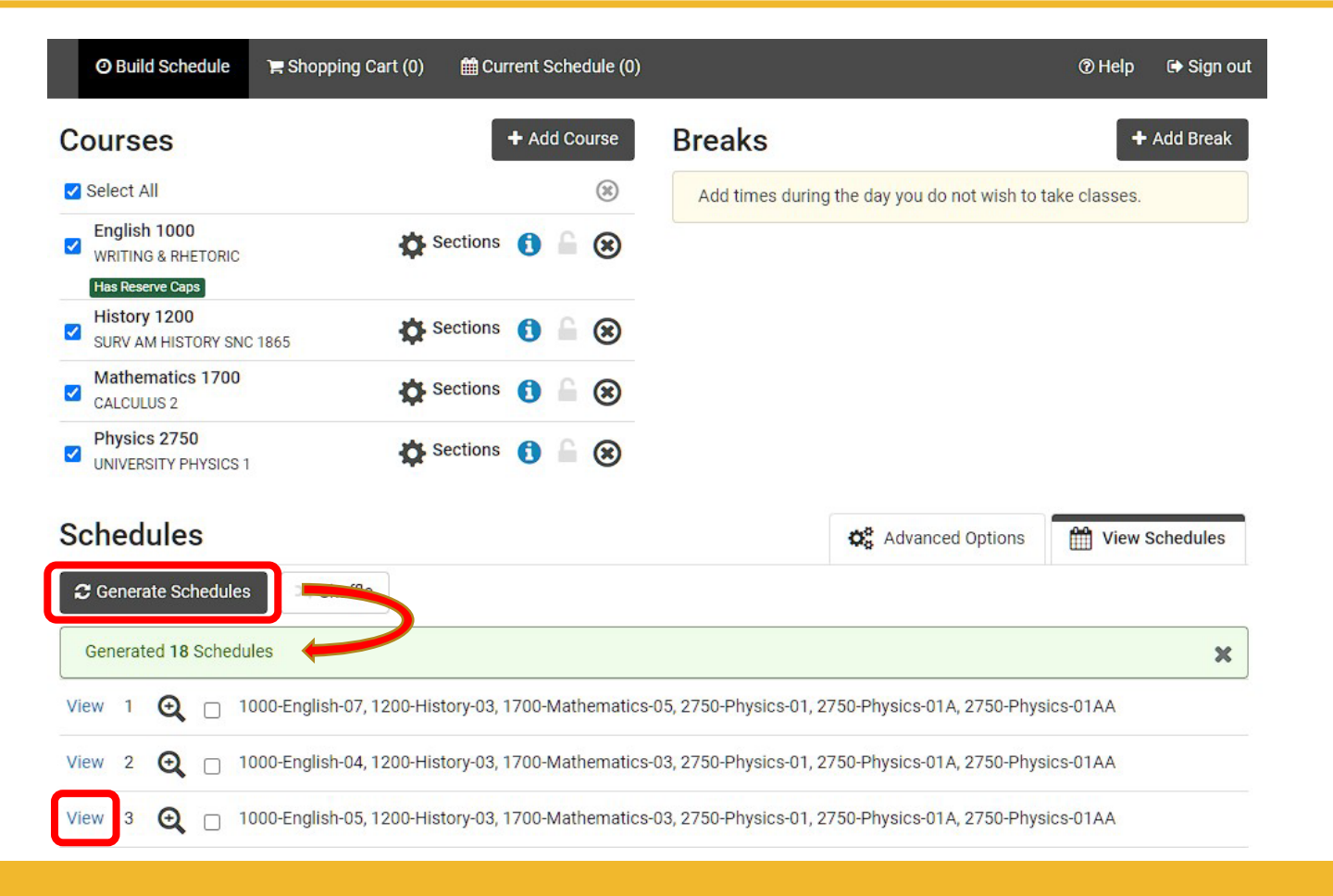

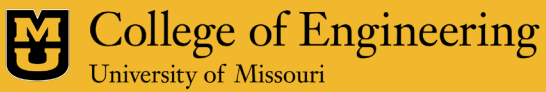

## How to create your Shopping Cart

| Build Schedule      | 🏋 Shopping Cart (1)          | 曲 Current Schedule (8)  | ⑦ Help   € Sign out |
|---------------------|------------------------------|-------------------------|---------------------|
| Potential S         | chedule for 2                | 022 Fall Semester       |                     |
| You are viewing a p | ptential schedule only and v | e Send to Snopping Cart |                     |

|      | -   |     |    |   |           |    |
|------|-----|-----|----|---|-----------|----|
| 10   | 10  | PPP | 21 | n | <b>C1</b> | P  |
| - V1 | l a |     |    |   | u         | ١. |
|      |     |     |    |   | _         |    |

Advisor approval required to enroll in more than 18 credits.

|    | Status          | Subject                | Course | Section | Class<br>#          | Seats<br>Open | Day(s) & Location(s)                        | Dates                      | Campus            | Credits |
|----|-----------------|------------------------|--------|---------|---------------------|---------------|---------------------------------------------|----------------------------|-------------------|---------|
| 80 | Enrolled        | Biological<br>Sciences | 3700   | 01C     | <mark>64</mark> 870 | 2             | T 3:00pm - 5:50pm -<br>LEFEVRE HALL 113     | 08/23/2022 -<br>12/06/2022 | Main MU<br>Campus | 5       |
| 0  | Enrolled        | Biological<br>Sciences | 3700   | 01      | 64867               | 26            | MWF 10:00am - 10:50am -<br>PHYSICS BLDG 114 | 08/22/2022 -<br>12/07/2022 | Main MU<br>Campus | 0       |
| 6  | Not<br>Enrolled | Journalism             | 1000   | 01      | 60926               | 11            | INTERNET                                    | 08/22/2022 -<br>10/14/2022 | Main MU<br>Campus | 3       |

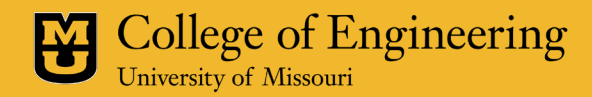

×

#### How to create your Shopping Cart

| O Build Schedule | ) Shopping Cart (1)                                                                                                    | ∰ Current Schedule (8)                                                                                                    | )                                                |   |   | (?) Help | 🕞 Sign out |  |
|------------------|----------------------------------------------------------------------------------------------------|----------------------------------------------------------------------------------------------------|--------------------------------------------------|---|---|----------|------------|--|
|                  | B                                                                                                    | _                                                                                                    |                                                  | × |   |          |            |  |
| Cancel           |                                                                                                    |                                                                                                    |                                                  |   |   | Finish   |            |  |
| Nutritio         | n and Exercise Ph                                                                                                    | ysiol-1001 01                                                                                                    |                                                  |   |   | (1 of 1) | _          |  |
|                  | itle: TOPICS NUTRITIONA<br>subject: Nutrition and Exer-<br>course: 1001<br>section: 01<br>cass #: 64553<br>component: LST<br>session: Eight Week - Seconstructor: Jennifer Bean<br>structor: Jennifer Bean<br>structor: Jennifer Bean<br>obay(s) & Location(s):<br>T 11:00am - 11:50am - A<br>06<br>Dates: 10/18/2022 - 12/<br>credits: 1 - 99<br>campus: Main MU Campus<br>consent: No Special Conse<br>prop Consent: No Special Conse<br>prop consent: No Special Conse<br>prop consent: No Special Conse<br>prop consent: No Special Conse<br>consert Supervised stu | L SCI<br>cise Physiol<br>and<br>GRICULTURE BLDG 2-<br>13/2022<br>s<br>ent Required<br>Consent Required<br>Jdy in specialized<br>s. | Credits<br>Permission<br>Number (If<br>Required) | 1 | • |          |            |  |

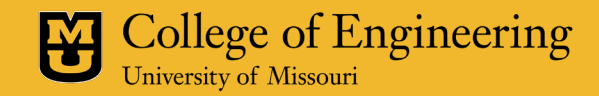

#### How to create your Shopping Cart

#### Shopping Cart for 2022 Fall Semester

|                                        |         |        |         |         | 🖂 Email     | 🗸 Valid      | ate 🛛 🖋 Ed    | lit Cart | ∋ Print       | Register |
|----------------------------------------|---------|--------|---------|---------|-------------|--------------|---------------|----------|---------------|----------|
|                                        | Subject | Course | Section | Class # | Component   | Instructo    | r             | Day(s) & | Location(s    | ,        |
| Journalism                             |         | 1000   | 01      | 60926   | LST         | Amy Simo     | ns            | INT      | ERNET         |          |
| Nutrition and Exercise Physiol 1001 01 |         | 01     | 64553   | LST     | Jennifer Be | an T 11:00am | n - 11:50am - | AGRICULT | JRE BLDG 2-06 |          |
| Week 9 (10/17/2022 - 10/24/2022)       |         |        |         |         |             |              |               |          |               |          |
|                                        | Week    | 1 2    | 3       | 4 5     | 6 7         | 8 9          | 10 11         | 12 13    | 14 15         | i 16 17  |
| Journalism 1000                        |         |        |         |         |             |              |               |          |               |          |
| Nutrition and Exercise Physiol 1001    |         |        |         |         |             |              |               |          |               |          |

|       | Monday | Tuesday                | Wednesday | Thursday | Friday |
|-------|--------|------------------------|-----------|----------|--------|
| 8am   |        |                        |           |          |        |
| 8:15  |        |                        |           |          |        |
| 8:30  |        |                        |           |          |        |
| 8:45  |        |                        |           |          |        |
| 9am   |        |                        |           |          |        |
| 9:15  |        |                        |           |          |        |
| 9:30  |        |                        |           |          |        |
| 9:45  |        |                        |           |          |        |
| 10am  |        |                        |           |          |        |
| 10:15 |        |                        |           |          |        |
| 10:30 |        |                        |           |          |        |
| 10:45 |        |                        |           |          |        |
| 11am  |        | Nutrition and Exercise |           |          |        |
| 11:15 |        | Physiol-1001           |           |          |        |
| 11:30 |        | AGRICULTURE BLDG 2-06  |           |          |        |
| 11:45 |        |                        |           |          |        |

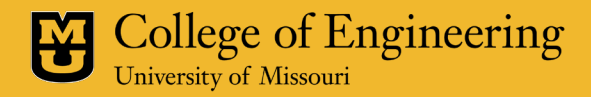

#### How to See your new Class Schedule

| Student Center           | Student Manage Classes                                                                |
|--------------------------|---------------------------------------------------------------------------------------|
| Q Class Search           | Enter Search Criteria                                                                 |
| E Browse Course Catalog  | Search for Classes                                                                    |
| Enrollment ~             | Institution Univ of Missouri - Columbia 🗸                                             |
| Schedule Planner         | Term 5043 - 2022 Fall Semester 🗸                                                      |
| 🔁 My Planner             | Select at least 2 search criteria. Select Search to view your search results.         |
| My Class Schedule        | <sup>♥</sup> Class Search                                                             |
| My Weekly Schedule       | Subject V                                                                             |
| View Final Exam Schedule | Course Career V                                                                       |
|                          | <ul> <li>Show Open Classes Only</li> <li>Self-paced (6 month) courses only</li> </ul> |
|                          | II Additional Search Criteria                                                         |
|                          | Clear Search                                                                          |
|                          |                                                                                       |
|                          |                                                                                       |

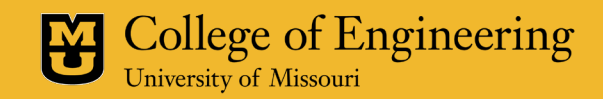

#### How to See your new Class Schedule

| Student Center           |                       | Student Manage Classes                                                                   |                                      |                                                                                          |                    |                                                                                          |                    |                  |  |
|--------------------------|-----------------------|------------------------------------------------------------------------------------------|--------------------------------------|------------------------------------------------------------------------------------------|--------------------|------------------------------------------------------------------------------------------|--------------------|------------------|--|
| Q Class Search           | Select Display Option |                                                                                          |                                      | $\bigcirc$ List View                                                                     | Weekly C           | Calendar View                                                                            |                    |                  |  |
| 長 Browse Course Catalog  | < Previous Week       |                                                                                          | Week of 8/22/2022 - 8/28/2022 Next W |                                                                                          |                    |                                                                                          |                    |                  |  |
| Enrollment ~             |                       |                                                                                          |                                      |                                                                                          |                    | Next Week >>                                                                             |                    |                  |  |
| Schedule Planner         |                       | 08/22                                                                                    | /2022                                | 8:0                                                                                      | DOAM _             | 6:00PM                                                                                   | Refresh            | Calendar         |  |
| 📩 My Planner             | Show Week of          |                                                                                          |                                      | Start Time End Time                                                                      |                    |                                                                                          |                    |                  |  |
| My Class Schedule        | Schedule              |                                                                                          |                                      |                                                                                          |                    |                                                                                          |                    |                  |  |
| My Weekly Schedule       | Time                  | Time Monday<br>Aug 22                                                                    |                                      | Wednesday<br>Aug 24                                                                      | Thursday<br>Aug 25 | Friday<br>Aug 26                                                                         | Saturday<br>Aug 27 | Sunday<br>Aug 28 |  |
| View Final Exam Schedule | 8:00AM                |                                                                                          |                                      |                                                                                          |                    |                                                                                          |                    |                  |  |
|                          | 9:00AM                |                                                                                          |                                      |                                                                                          |                    |                                                                                          |                    |                  |  |
|                          | 11<br>10:00AM         | BIO_SC 3700 -<br>01<br>Lecture/Standard<br>10:00AM -<br>10:50AM<br>PHYSICS BLDG<br>00114 |                                      | BIO_SC 3700 -<br>01<br>Lecture/Standard<br>10:00AM -<br>10:50AM<br>PHYSICS BLDG<br>00114 |                    | BIO_SC 3700 -<br>01<br>Lecture/Standard<br>10:00AM -<br>10:50AM<br>PHYSICS BLDG<br>00114 |                    |                  |  |
|                          | 11:00AM               |                                                                                          |                                      |                                                                                          |                    | PHIL 2440 - 01F                                                                          |                    |                  |  |

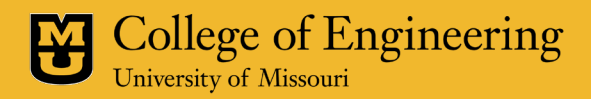

## How to schedule your advising appointment in MU Connect

#### How to schedule your advising appointment in MU Connect

| MIZZOU ONE<br>search. click. done.                            |                                                                                 |                                                                           |                                               |                              |
|---------------------------------------------------------------|---------------------------------------------------------------------------------|---------------------------------------------------------------------------|-----------------------------------------------|------------------------------|
| Categories - schedule advising appointment                    |                                                                                 |                                                                           | ×                                             | Q Search                     |
| Search Results: Tasks                                         |                                                                                 |                                                                           | 3                                             | Sign In<br>Back              |
| Make an Appointment with my<br>Academic Advisor<br>MU Connect | Contact the Academic<br>Advising Office in my College<br>Undergraduate Advising | Make an Appointment with my<br>Transfer Center Advisor<br>Transfer Center | Plan my Clas<br>(Schedule Pla<br><i>myZou</i> | ss Schedule<br>anner)<br>(1) |
| View my Class Schedule<br>myZou                               | Declare a Minor or Certificate<br>Undergraduate Advising                        | Change my Major<br>Undergraduate Advising                                 | Get Ready fo<br>Appointment<br>New Student On | er your Advising             |

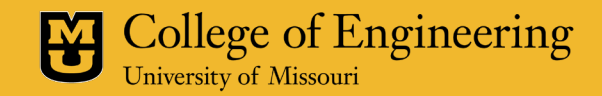

#### How to schedule your advising appointment in MU Connect (cont.)

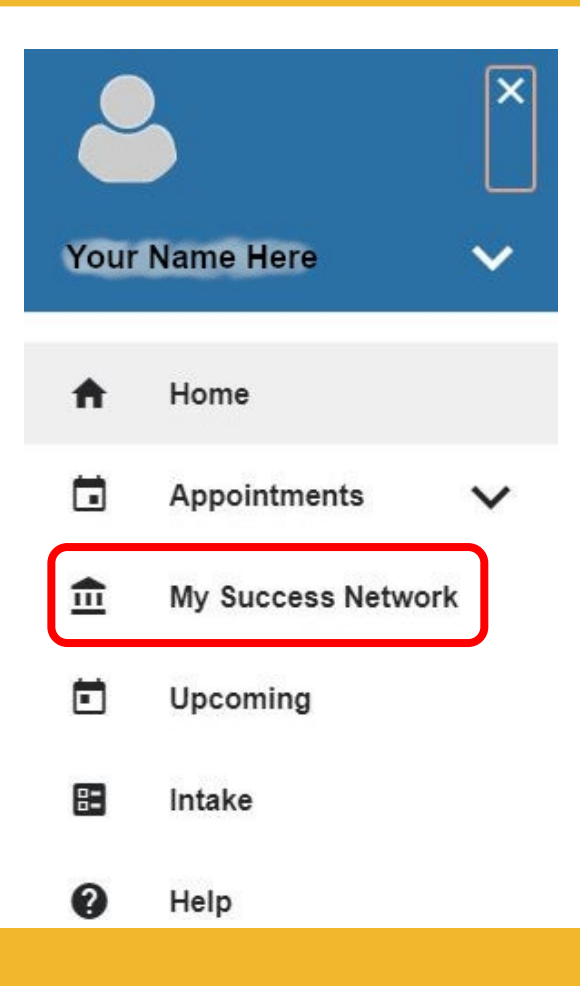

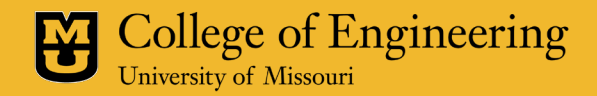

#### How to schedule your advising appointment in MU Connect (cont.)

Type in your Advisor's name, click on their profile and follow the prompts to schedule an appt (appts must be made the day before you'd like to meet)

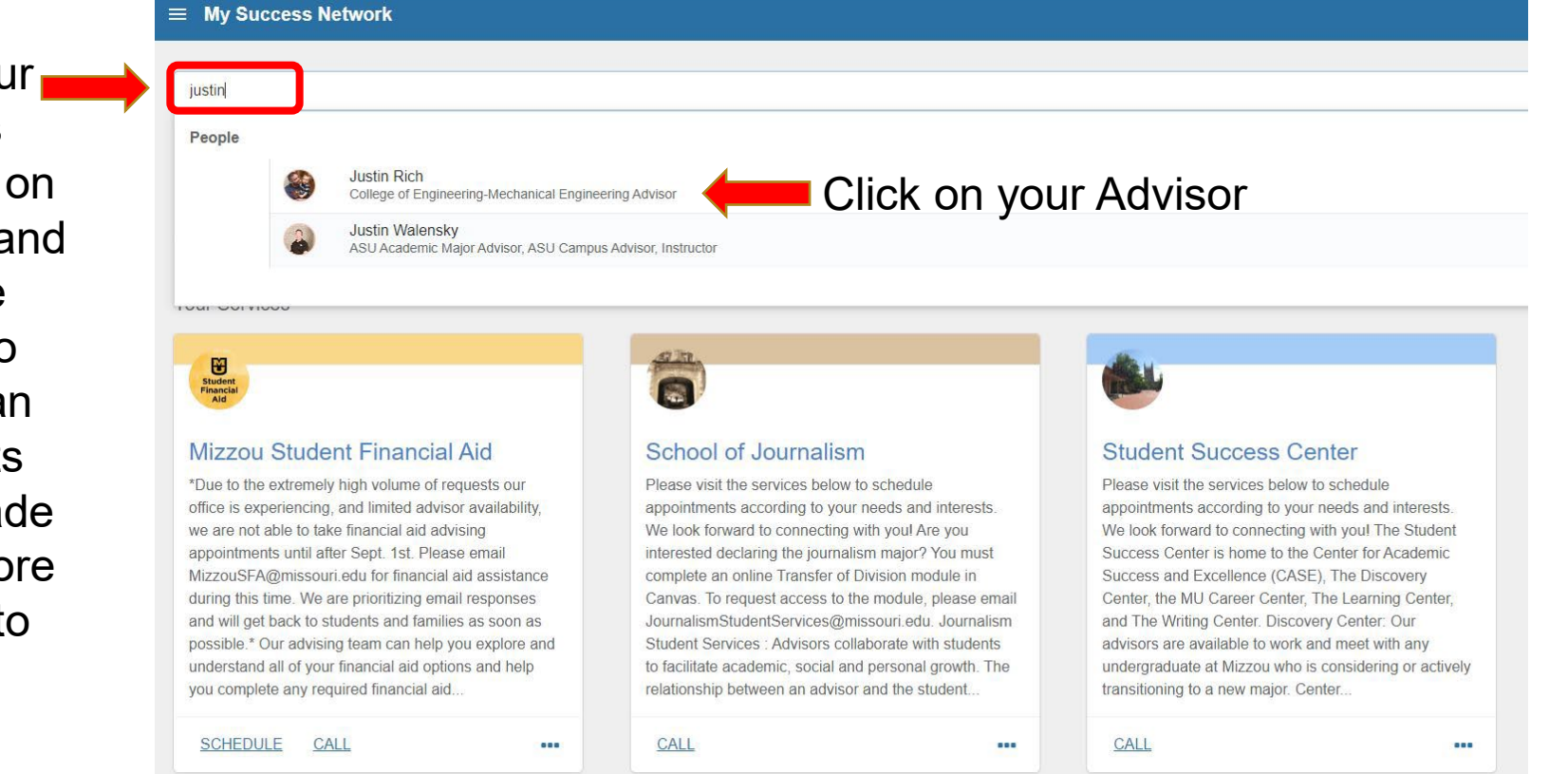

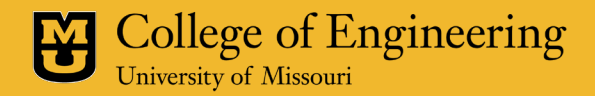

## What will happen at your advising meeting?

- Pre-Registration Advising meetings will only be scheduled for 15 minutes
- You must come prepared with a schedule plan to discuss with your Advisor
- Consider how your current classes are going
  - Unexpectedly repeating a course will have significant impact on scheduling next semester
- If you do not come prepared, your Advisor might ask you reschedule for a future date
- When you and your Advisor agree on a plan, the ENGR advising meeting hold will be removed

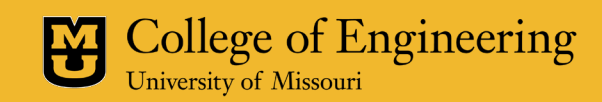